# 第95回 中国四国外科学会総会·第25回 中国四国内視鏡外科研究会

# 発表スライド作成マニュアル (一般演題・音声なし)

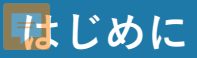

▶ 概要

WEB学会掲載用の一般演題スライドを作成~ご登録までの手順を本資料にてご説明いたします。 以下の手順に従って、発表スライドを作成いただき、期日までのご登録をお願いいたします。

> - 【WEB学会演題スライド閲覧について】 WEB学会参加者(閲覧者)は開催期間中ホームページ上に掲載されましたスライドを 閲覧していただけます。 ご発表者の先生方には、こちらに掲載いたしますスライドの作成とご登録を行って いただきます。

▶ スライドの作成~ご登録までの手順

STEP1)発表スライドの作成

STEP 2) 確認・修正・保存

STEP3)データのご登録 ※登録期間:2020年 9月10日(木)~28日(月)

# STEP1.発表スライドの作成

## ▶ 発表スライドの作成について

通常の講演と同様に、スライドを作成してください。

## ▶ スライド作成時の注意事項

・MicrosoftPowerPointを使用して、発表スライドを作成してください。

・PowerPointの推奨バージョンはWindows版PowerPoint2019です。

※上記以外でもご登録可能ですが、フォントの置き換わり、改行ずれなどがないか、ご登録時のオンラインプレ

ビューにて必ずご確認をお願いいたします。

- ・スライドの画面切り変えのトラジション、アニメーションは使用できません。
- ・動画の使用は可能です。ハイパーリンクでの読み込みはできませんので、埋め込みにて作成してください。

・以下のページ構成にて作成をお願いいたします。

1枚目・・・・演題名・ご氏名・ご所属・共著者等

2枚目・・・・利益相反(COI)について

3枚目以降・・発表内容

※登録できるスライド枚数は最大30ページ、容量は200MB以内です。

・PowerPointの「ノート」に発表内容を入力してください。 **←必須ではございませんが、発表内容の補足などにご利用いただ** 

## くことが可能です。

◆ノート入力欄の表示方法 [表示タブ]をクリック→[ノート]をクリック

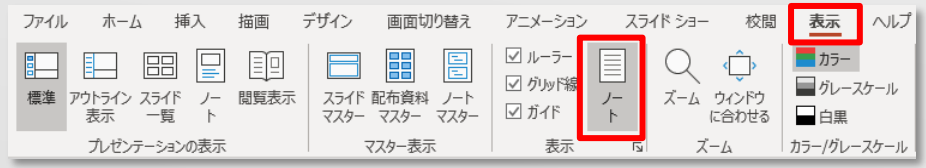

# STEP2.確認・修正・保存

## ▶ 確認

・スライドショーで、確認することができます。

# ▶ 修正

# ・必要に応じて修正を行ってください。

# ▶ 保存

・全ての作業が完了しましたら、[保存]をしてください。

・ファイル名[ご氏名]にて保存してください。

# STEP3.データのご登録

▶ データのご登録方法について

ご登録期間: 2020年 9月10日 (木) ~28日 (月)

第95回 中国四国外科学会総会・第25回 中国四国内視鏡外科研究会ホームページより、ご登録お願いいたします。

<ホームページアドレス>

http://ss-cs2020.umin.jp/index.html

▶ ファイル登録手順

•

¥

## ・登録サイトにアクセス

▼ ホームページより、スライド登録サイトにアクセスしてください。

▼ ■ ログインには[メールアドレス]と[演題登録番号]が必要になります。(追って個別にお送りします)

#### ・スライドおよび、情報の登録

- ▼ スライドについて以下の情報を登録していただきます。予めご確認ください。
  - ・作成されたPowerPointのバージョン
    - ・スライド枚数
    - ・動画のあり・なし
    - ・動画を使用しているスライド番号
    - ・音声のあり・なし

## ・オンラインプレビュー

- ▼ WEB上で変換されたスライドをプレビューしていただきます。
- 変換には数分かかる場合がございますので、そのままお待ちいただくか、「変換完了メール」が届いた後、プレビューしください。
- ▼ オンラインプレビューは必ずおこなってください。
- ・登録完了
- ▶ ファイルの修正

登録期間中は、何度でもファイルの差替えは可能です。